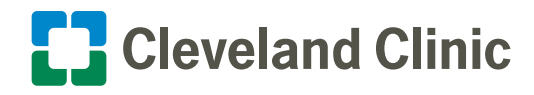

## **COVID** Pass Caregiver Self-Screening Tool

Use this tool prior to each shift to quickly and easily screen yourself for COVID-19 symptoms before you arrive to work at a Cleveland Clinic facility. COVID Pass can be saved to the home screen on your smartphone or tablet for fast access.

## **Complete Screening Before Each Shift**

- 1. Visit this website: https://ewebapps.ccf.org/covidpass.
- 2. Log in with your Active Directory (network) username and password.

(These are the same credentials you use to log in to Outlook).

3. Answer the screening questions within.

| Cleveland Clin                                 | ic Covid Pass-                            |  |
|------------------------------------------------|-------------------------------------------|--|
| ccount: Log On                                 |                                           |  |
| Please enter your ne Account Info<br>User Name | atwork user name and password.<br>rmation |  |
| Password                                       |                                           |  |
| Domain                                         | CC<br>Log On                              |  |
|                                                | ©2020 Cleveland Clinic   IT Web Services  |  |

| Cleveland Clinic                                               | Covid Pass-                                                                                       | Log Out                |
|----------------------------------------------------------------|---------------------------------------------------------------------------------------------------|------------------------|
| Home Index                                                     |                                                                                                   | CC/                    |
| COVID P                                                        | ass                                                                                               |                        |
| Please comple<br>This survery will tel<br>provide clinical adv | te this survey before beginning any<br>you whether you are eligible to work or not. It is<br>ice. | shift.<br>not meant to |
| Hello David                                                    |                                                                                                   |                        |
| *Not David? Login                                              | to WorkDay and verify your data.                                                                  |                        |
| Schedule Start                                                 | Time (Shift Workers Only)                                                                         |                        |
| e.g. 10:30am                                                   |                                                                                                   |                        |
| Are You Experie                                                | ncing Any of the Following Symptoms?                                                              |                        |
| - Favor and                                                    | 100 4E / 200                                                                                      |                        |
| <ul> <li>Fever grea</li> <li>Severe col</li> </ul>             | oh that started or has gotten worse in the last 48                                                | 8 hours                |
| <ul> <li>Shortness</li> </ul>                                  | of breath that started in the last 48 hours                                                       | nouro                  |
| <ul> <li>Muscle ach</li> </ul>                                 | es that started or has gotten worse in the last 48                                                | hours                  |

- · In the last 48 hours have you felt significantly more tired than usual

## **Screening Results**

Once you have submitted your answers, you will be notified whether or not you are cleared for work. If you are not cleared, please follow your standard procedures for calling off.

Please also call the COVID-19 Caregiver Hotline to determine next steps:

- COVID-19 Hotline for Ohio Caregivers: 216.445.8246
- COVID-19 Hotline for Florida Caregivers: 800.546.4149

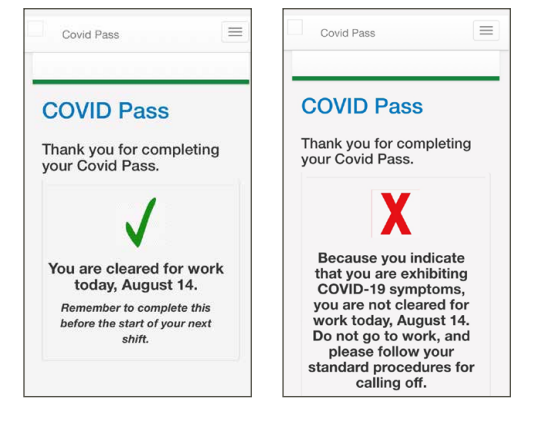

# **COVID** Pass Caregiver Self-Screening Tool

## Add COVID Pass to Your Home Screen

#### iOS Devices (Apple iPhones and iPads)

- 1. Visit the COVID Pass website: <u>https://ewebapps.ccf.org/covidpass</u>.
- **2.**Click on the icon on the box with the up arrow at the bottom of the screen.
- 3. Scroll to the left and tap Add to Home Screen.
- **4.** Tap **Add** in the top right. COVID Pass will now be accessible as a tile on your screen.

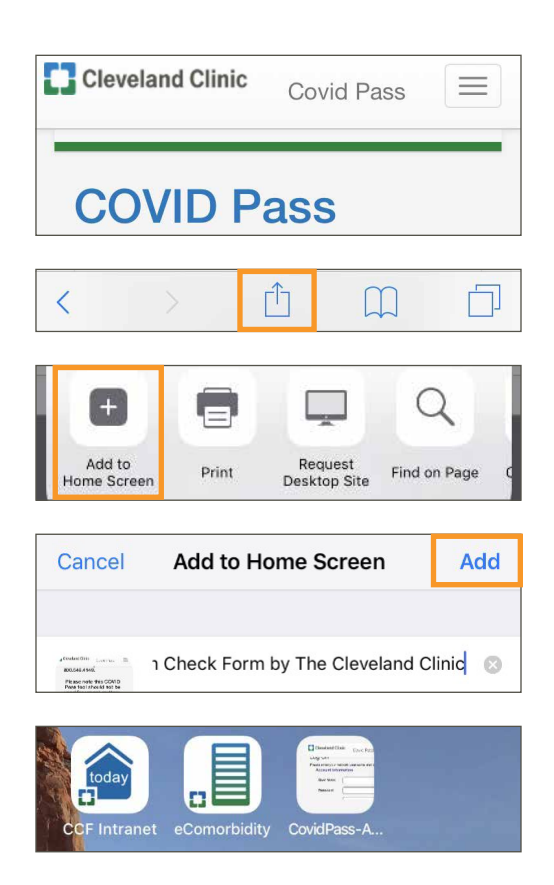

### Android / Google Devices

- 1. Visit the COVID Pass website: <u>https://ewebapps.ccf.org/covidpass</u>.
- **2.**Open Chrome's Settings menu by tapping the **three vertical dots** found in the top-right corner.
- 3. Select the Add To Home Screen option.
- **4.** Tap the **Add** button to place the new icon on your Android device's Home Screen wherever space is available. COVID Pass will now be accessible as a tile on your screen.

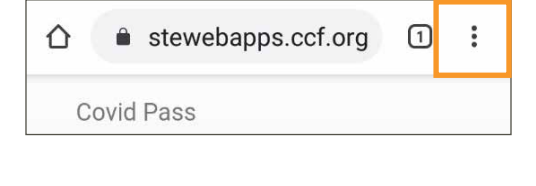

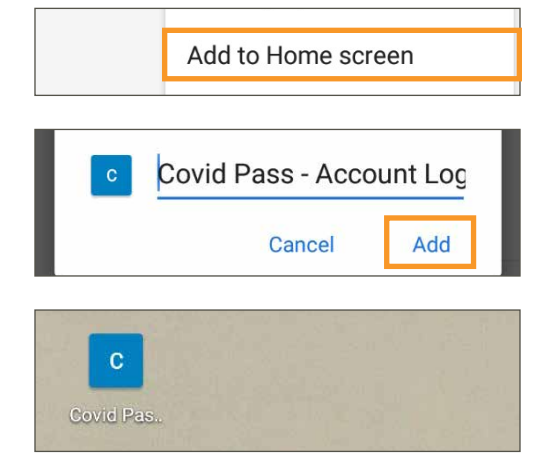